| Process: | Requisitions/Purchase Order Entry |
|----------|-----------------------------------|
|----------|-----------------------------------|

| Contact: | Humanities & Social Sciences | Last Revision | 09/17/2024 |
|----------|------------------------------|---------------|------------|
|          | Financial Services           | Date:         |            |

## Introduction:

The requisition and purchase order process is used for all non-MarketPlace purchases totaling \$5,000 or more.

Please check to see if the Supplier is on Marketplace and can accept orders over \$5000 or more, if the supplier is a Marketplace supplier, please use Marketplace. Marketplace suppliers that accept orders over \$5,000 are indicated by an asterisk \*

If the supplier is not on Marketplace, a Non Marketplace requisition entry is required.

## Create requisition using the information below:

In MyPack Financials click the MarketPlace Tile

Then Click Non-MarketPlace Requisition Tile

## **Entry Information:**

1. Supplier ID-Click magnifying icon-To search for your supplier/vendor. Only select/check-Use Best Source Vendor (if you do not have a specific vendor for items/services)

-MarketPlace Requisition

- 2. Supplier Email Address-Email address for the vendor/contact person for order
- **3.** Copy of quote or specifications for order; Enter the description of the items, quantity of items, UOM-(Unit of measure), price of item, category ID-(this is determined by the item's description and/or account code).
- 4. Click Add to Cart
- 5. Requisition Name-What you name the order
- 6. Ship To Address-click magnifying glass icon-To search for your NCSU location for delivery
- 7. Attention To-Contact Name of person requesting/placing order

## 8. Attention To Phone #

- **9.** Click Adjust Distributions-Change the project ID, if needed click the magnifying glass to search for project IDs.
- **10. Requisition Lines**-Click triangle, to open requisition lines; check to see if the items are on the correct account codes. This is where you can change the project ID and account codes.
- **11. Requisition Comments and Attachments**-Upload copies of the approved Contracts and/or Independent Contract checklists, and Approved Quote from the Supplier
- 12. Sole Source Justification, (on departmental letterhead) if needed
- 13. If your requisition is ready for submission, click: Save & Submit
- 14. If you are not ready to submit, click : Save for Later

Non-MarketPlace Requisition Updates